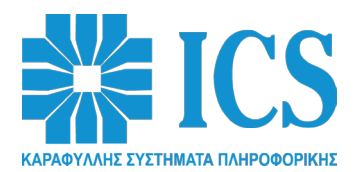

# Κατάργηση Βιβλιαρίων Συντήρησης και Επισκευής στους ΦΗΜ (εκτός ΑΔΗΜΕ ταξιμέτρου)

### Με την Απόφαση του Διοικητή της Α.Α.Δ.Ε. Α.1173/30.12.2022, καταργήθηκε το Βιβλιάριο Συντήρησης και Επισκευής σε όλους τους ΦΗΜ, εκτός από τις ΑΔΗΜΕ ταξιμέτρου.

Ως εκ τούτου, ο εισαγωγέας - κατασκευαστής του ΦΗΜ και συνεπακόλουθα ο μεταπωλητής, με την πώληση κάθε νέου ΦΗΜ, **ΔΕΝ παραδίδει Βιβλιάριο Συντήρησης και Επισκευής στον τελικό πελάτη.** Όπως επίσης, **δεν εκδίδει νέο Βιβλιάριο για αντικατάσταση απολεσθέντος.** 

Ταυτόχρονα με την κατάργηση του Βιβλιαρίου Συντήρησης και Επισκευής, θεσμοθετήθηκε η υποχρέωση:

- ο κάτοχος του ΦΗΜ να δηλώνει ηλεκτρονικά στο ESEND, την βλάβη του ΦΗΜ και

- ο τεχνικός να δηλώνει επίσης ηλεκτρονικά στο ESEND, την αποκατάσταση της βλάβης.

## Διαδικασία δήλωσης βλάβης από τον κάτοχο του ΦΗΜ

- 1. Κάνει εισαγωγή στο ESEND https://www1.gsis.gr/tameiakes/myweb/esend.php
- 2. Επιλέγει «**Επιχειρήσεις**»
- 3. Καταχωρεί τους προσωπικούς του κωδικούς (ίδιοι με του taxis) και επιλέγει «Σύνδεση»
- 4. Στην κατηγορία «Βοηθητικά» επιλέγει «Νέα δήλωση προσωρινής βλάβης ΦΗΜ (10 ΗΜΕΡΕΣ ΜΑΧ)»
- 5. Ανοίγει ένα παράθυρο «Υποβολή νέας δήλωσης προσωρινής βλάβης ΦΗΜ (10 ημέρες το πολύ)», στο οποίο εμφανίζεται το ΑΦΜ του κατόχου και ζητά να συμπληρωθούν τα πεδία: ΦΗΜ (σειριακός αριθμός) ΑΦΜ ΕΞΟΥΣΙΟΔΟΤΗΜΕΝΟΥ ΤΕΧΝΙΚΟΥ (ή της επιχείρησης του μεταπωλητή) – ΑΡΙΘΜΟΣ ΠΑΡΑΣΤΑΤΙΚΟΥ ΔΙΑΚΙΝΗΣΗΣ (αν ο ΦΗΜ μεταφερθεί στον χώρο του τεχνικού).
- 6. Τέλος επιλέγει «Υποβολή» και στη συνέχεια κάνει έξοδο από το ESEND.

## Διαδικασία δήλωσης διάγνωσης της βλάβης από τον τεχνικό

- 1. Κάνει εισαγωγή στο ESEND https://www1.gsis.gr/tameiakes/myweb/esend.php
- 2. Επιλέγει «Επιχειρήσεις»
- 3. Καταχωρεί τους προσωπικούς του κωδικούς (ίδιοι με του taxis) και επιλέγει «Σύνδεση
- 4. Στην κατηγορία «**Βοηθητικά**» επιλέγει **«Μόνο για τεχνικούς: Συμπλήρωση διάγνωσης προσωρινής** βλάβης ΦΗΜ (10 ΗΜΕΡΕΣ ΜΑΧ)»
- 5. Ανοίγει ένα παράθυρο «Συμπλήρωση διάγνωσης σε δήλωση προσωρινής βλάβης ΦΗΜ», στο οποίο εμφανίζεται το ΑΦΜ του τεχνικού και ζητά να συμπληρωθούν τα πεδία: ΦΗΜ (σειριακό αριθμό) ΑΦΜ ΚΑΤΟΧΟΥ ΔΙΑΓΝΩΣΗ (κάνοντας κλικ επάνω στο "1. Reset ", εμφανίζονται 13 προεπιλεγμένες περιγραφές βλαβών, από τις οποίες επιλέγεται η μία).
- 6. Τέλος επιλέγει «Υποβολή» και στη συνέχεια κάνει έξοδο από το ESEND

#### Διαδικασία ελέγχου των προσωρινών βλαβών ενός ΦΗΜ από τον ελεγκτή της ΑΑΔΕ, τον τεχνικό ή τον κάτοχο

- 1. Καταχωρεί τους προσωπικούς του κωδικούς (ίδιοι με του taxis) και επιλέγει «Σύνδεση»
- 2. Στην κατηγορία «**Βοηθητικά**» επιλέγει **«Επισκόπηση δηλώσεων προσωρινής βλάβης ΦΗΜ (10** ΗΜΕΡΕΣ ΜΑΧ)»
- 3. Κάνει εισαγωγή στο ESEND https://www1.gsis.gr/tameiakes/myweb/esend.php
- 4. Επιλέγει «Επιχειρήσεις»
- 5. Ανοίγει ένα παράθυρο «Επισκόπηση δηλώσεων προσωρινής βλάβης ΦΗΜ (10 ημέρες το πολύ)» στο οποίο εμφανίζεται το ΑΦΜ του τεχνικού ή του κατόχου και ζητά να συμπληρωθεί το πεδίο: ΦΗΜ (σειριακός αριθμός).
- 6. Τέλος επιλέγει «**Ερώτηση**» και εμφανίζεται το ιστορικό των βλαβών του ΦΗΜ. Στη συνέχεια κάνει έξοδο από το ESEND.